| 札幌医科大学附属総合情報センター                                                    | ▶ Contact ▶ Sitemap ▶ Help ▶ Privacy policy ▶ English ▶ Remote-acces<br>サイト内検索 | ( <u>1)</u> 札幌医科大学附属総合情報セン<br>のホームページを開く                           |
|---------------------------------------------------------------------|--------------------------------------------------------------------------------|--------------------------------------------------------------------|
| <b>厩 ・ 困惑サービス ・ 「服ネットワーク ・ FAQ's</b>                                | ダウンロード リンク情報 お問い合わせ先                                                           | 右上の <u>Remote-access</u> を<br>クリックする。                              |
| <b>总 札幌医</b>                                                        | 科大学                                                                            |                                                                    |
| 統一認証シス                                                              | ζ Ŧ Ц                                                                          |                                                                    |
| ログインシステム:<br>ezproxy.sapmed.ac.jp                                   |                                                                                |                                                                    |
| ※SADNSのIDパスワードを入力しログイ<br>ユーザー名                                      | ンルてくたさい                                                                        | ② SAINS メールアカウント の                                                 |
| /、スワード                                                              |                                                                                | <u>利用者ID</u> をユーザー名に                                               |
|                                                                     |                                                                                | パスワード<br>を入力して                                                     |
|                                                                     |                                                                                | <b>ログイン</b> をクリックする。                                               |
| Shibboleth.                                                         | GakuNin)                                                                       |                                                                    |
| 札幌医科大学附属総合情報センター                                                    |                                                                                | Webプロキシ・サービス・メニ                                                    |
| Sapporo Medical University<br>Scholarly Communication Center        | но станис<br>но станис<br>лода<br>лода<br>лода                                 | が表示される。                                                            |
| Webプロキシ・サービス・メニュー<br>[利用条件]<br>ホワーイスは、自家や楽像先などから下記コンテンクを利用するからのワービー | 2.7*4.30用                                                                      |                                                                    |
| •                                                                   |                                                                                |                                                                    |
| •                                                                   |                                                                                | 下にスクロールする。                                                         |
| 【文献データベース】<br>CINAHL                                                |                                                                                |                                                                    |
| CiNii Articea<br>CiNii Books<br>Database@Ovid                       |                                                                                | ③文献データベースから                                                        |
| 医中加Web<br>Journal Citation Report<br>Medical Finder                 |                                                                                | □<br>□<br>□<br>□<br>□<br>□<br>□<br>□<br>□<br>□<br>□<br>□<br>□<br>□ |
| Medical Online<br>Metallib/SFX<br>OPAC/666#14#20)                   |                                                                                |                                                                    |
| NOT COMPACT AND A DECISION OF COMPACT                               |                                                                                |                                                                    |

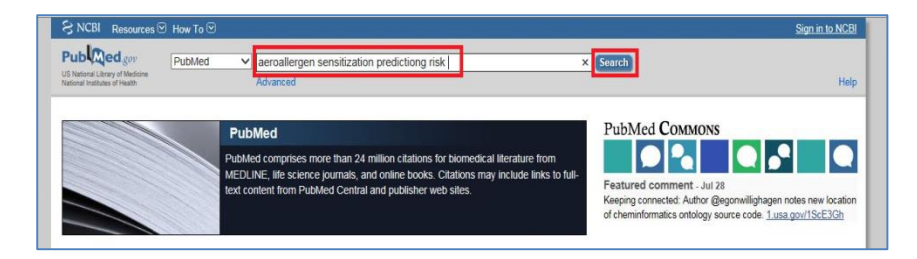

on constitution predicting rick. Your search for as

House dust bioactivities predict skin prick test reactivity for children with high risk of allergy, Kim H, Tse K, Levin L, Benstein D, Reponen T, LeMasters G, Lummus Z, Homer AA J Adery Cin Immunol. 2012 J Art 1969; J Ader J Ader J A

Create RSS Create alert Advanced

ems of aeroallergen sensitization predicting risk for ast

Innatuus, Iamelli E, Ricci G, Neri I, Ricci L, Rondelli R, Pession A, Patrizi A Isthma. 2015 Jun;52(5):458-64. doi: 10.3109/02770903.2014.986741. Epub

Summary - Sort by Most Recent -

Showing results for aeroallen

Results: 4

2

Search

ool children with atopic

Send to: - Filters: Manage Filters

New feature

Search details

Try the new Display Settings option Sort by Relevance

aeroallergen[All Fields] AND sensitization[All Fields] AND predicting[All Fields] AND ("risk"[MeSH Terms]

V

data atabase: Select

SNCBI R

Article types Review Customize ....

Text availabili Abstract Free full text Full text

Publication d 5 years 10 years Custom range

Species Humans Other Anir

Clear all

S NCBI R

Publed

④検索語を入力して Search を クリックする。

⑤検索結果が表示される。 例)一番上の論文を入手する。

<u>論文タイトル</u>をクリックする。

⑥論文情報の詳細が表示される。

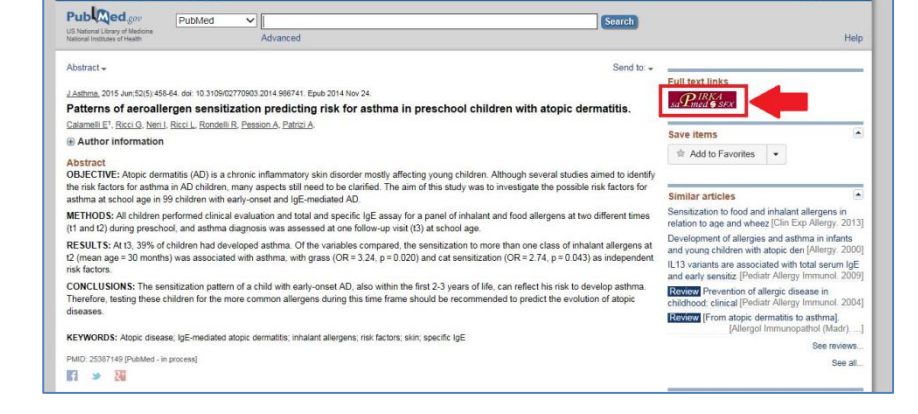

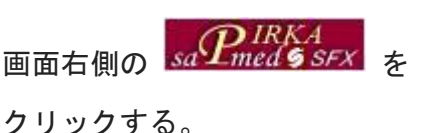

**PIRKA** Scholarly portal system powered by STX Sapporo Medical University SFX Services for this record "Inflammatory skin march": IL-1-mediated skin inflam e: Journal of allergy and clinical immunology [0091-674 -mediated skin inflammation, atopic dermatitis, an munology [0091-6749] Yamanaka, Keiichi yr:2015 Title and 「ベーシックサービス」その他のサービス フルテキスト Elsevier ScienceDirect Journals でフルテキストを見る Year: 2015 Volume: Issue: Start Page: Available from 1995 volume: 95 issue:1 マニュアルドごをち 60 P6 81 (5 86 <u>NDL-OPAC</u> で所載を確認 **GO** NDL-OPAC(3建設記事項引)で所成を確認 GO フィードパック 不具合を報告する。

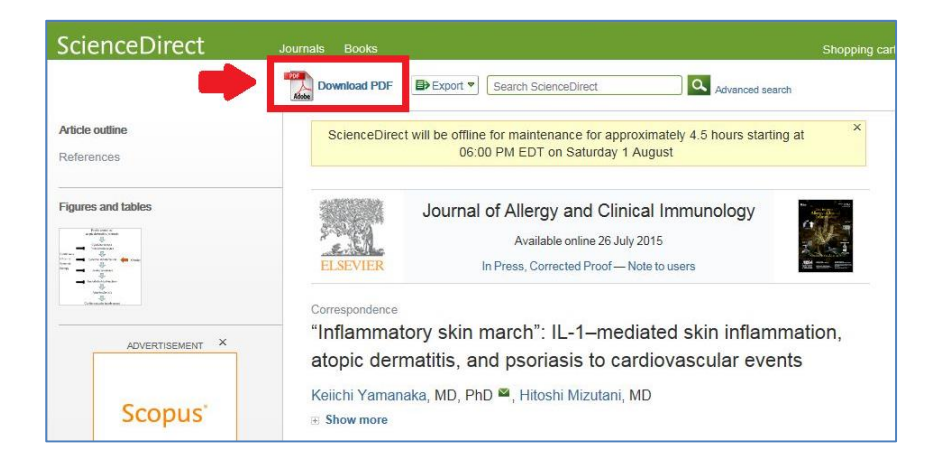

⑦統合検索画面(PIRKA)が表示される。 Webでフルテキストを入手できる場合 フルテキスト欄に表示があると Web か ら論文を入手できる。 ※契約状況等により、入手できない場合もあ ります。 GO をクリックする。 ⑧電子ジャーナルの詳細画面が表示され る。

(出版社によって画面は異なります。)

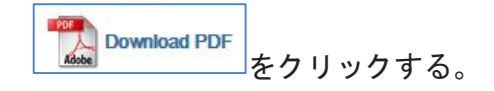

| & € ≥ 4 <mark>8 8</mark> 2 0                                                          | • 1/1 • • 105 ×   H 10   #                                                                                                    | ツール 入力と署名 注釈                                                                                                    | ⑨論文がPDF形式で表示される。                    |
|---------------------------------------------------------------------------------------|----------------------------------------------------------------------------------------------------|----------------------------------------------------------------------------------------------------|-------------------------------------|
|                                                                                       | ARTICLE IN PRESS                                                                                                    |                                                                                                    |                                     |
| "Inflammatory skin<br>march": IL-1-mediated<br>skin inflammation,                     |                                                                                                    |                                                                                                    |                                     |
| atopic dermatitis, and<br>psoriasis to                                                | "Inflammatory skin march": IL-1-mediated Poorly                                                                                                    | controlled                                                                                                    | ファイルに保存、印刷が可能。                      |
|                                                                                       | skin inflammation, atopic dermatitis, and pso-<br>riasis to cardiovascular events                                                                                                    | atitis, psoriasis                                                                                                    |                                     |
|                                                                                       | To the Editor: Cytoki<br>Recently, Silverberg and Greenland' declared the increased from ket<br>risk for cardiovascular events in adult patients with severe Continuous                                                                                             | e release<br>ratinocytes                                                                                                |                                     |
|                                                                                       | eczema, emphasizing the importance of more aggressive inter-<br>ventions for eczema. The itching affects the whole body in pa-<br>tients with severa atopic dermatitis (AD) and induces intensive<br>Systemic                                                       | nflammation                                                                                                    |                                     |
|                                                                                       | scratching of the skin lesions. The skin damaged by scratching therapy<br>and eczematous inflammation releases a massive amount of the<br>proinflammatory cytokines stored in the epidermis into the sys-                                                           | resistance                                                                                                    |                                     |
|                                                                                       | temic circulation targeting the distant organs. Experimentally, a mouse model continually discharging IL-1s from the eczematous skin lesions represents the systemic sclerotic changes of the ar-                                                                   | I dysfunction                                                                                                    |                                     |
|                                                                                       | teries, and these organ involvements were dramatically amelio-<br>rated by combination treatment with anti-LL-l $\alpha$ - and anti-<br>IL-1 $\beta$ -neutralizing antibodies or in IL-1 $\alpha$ - and IL-1 $\beta$ -double-                                       | secterosis                                                                                                    |                                     |
|                                                                                       | knockout mice: The inflammatory mice exhibited apertain<br>vascular wall remodeling from the aorta to the arteries of the<br>limb and tail close to the human arterioselerosis obliterans. In<br>provinsie, the beautienvelt davied entrificate, have been ensemble | ar mvolvement<br>in march modified from the diagram<br>1s from the inflamed skin including                              |                                     |
|                                                                                       | Interfact the causable factors for the "postitic march" resulting<br>in myocardial infarction. <sup>3</sup> IL-Is are major inflammatory cyto-                                                                                                    | ystemic circulation, thereby causing<br>es were undetected in the inflamma-<br>iasis, the risk for cerebrovascular dis- |                                     |
| O rouge                                                                               |                                                                                                    |                                                                                                    | ⑪web入毛はできないが                        |
| SFF-X SFX Services for this reco                                                      | rd                                                                                                    |                                                                                                    |                                     |
| Title: Patterns of aeroallergen sensitization pred                                    | icting risk for attlinus in preschool children with atopic dematitis.                                                                                                    | Language 日本語 💙                                                                                                    | 学内に所蔵がめる場合                          |
| 300000 The 300118 0 800119 (027/9703) Call                                            | an nananan kina nana nan Minan an                                                                                                    |                                                                                                    |                                     |
| フルテキスペーのリンクはありません<br>Sapred OPACで形成を確認するか、文献の被写符<br>所動情報                              | 調査行ってください                                                                                                    |                                                                                                    | 所政情報                                |
| よ海道内大学図書館相互利用サービス線OPAC<br>札幌医科大学別馬総合情報センター(Sapmed)                                    |                                                                                                    |                                                                                                    | 北海道内大学図書館相互利用サービス館OPACで所蔵を確認        |
| NDL-OPAC         で所規を報却         ①           NDL-OPAC(論註記事法引)         で所規を報却         ④ |                                                                                                    |                                                                                                    | 札幌医科大学附属総合情報センター(Sapmed) V          |
| アイトアック<br><u> 不具会を#注まる</u><br>60                                                      |                                                                                                    |                                                                                                    |                                     |
|                                                                                       |                                                                                                    |                                                                                                    |                                     |
| 札幌医科大学<br>附属総合情報センター                                                                  |                                                                                                    | ##合情報センター ■ 大学トップ                                                                                                    | の 🔤 をクリックする。                        |
| 所就資料を検索                                                                               | 検索                                                                                                    | ロヘルブ目 English           またこそ、         さん 2007ウト                                                                         |                                     |
| 校常条件入力 > 検索結果一覧                                                                       |                                                                                                    | ◎検索 (パマイライブラリ)                                                                                                    |                                     |
| ¥ 1812-214                                                                            |                                                                                                    |                                                                                                    |                                     |
| 対象データベース:本学所語<br>資料の種類 : 雑誌                                                           |                                                                                                    |                                                                                                    |                                     |
| 条件の見直し                                                                                |                                                                                                    |                                                                                                    | <u> </u>                            |
| <b>雑誌</b> : 1-2 (2件)                                                                  |                                                                                                    | 9イトル順  10件ずつ   表示                                                                                                    |                                     |
| 1.                                                                                    | <mark>yy and clinical immunology.</mark><br>郎 , 2000-2005 3昭年雑誌 , 1998-1998 呼吸器•アレルギー内科学講座                                                                                                    |                                                                                                    | 該当する雑誌名の文字部分を                       |
| 2. □ Journal of aller<br>Mosby, Inc<br>1996-2003 ☑#                                   | yy and clinical immunology [機械可読データファイル リモートファイル], 🛄電子ジャーナルを表示<br>1997                                                                                                    |                                                                                                    | クリックする。                             |
| 1990-2003 区理<br>) 続きを見る                                                               | מז                                                                                                    |                                                                                                    |                                     |
| 業誌をリックマーク<br>★ 雑誌:2/4                                                                 |                                                                                                    |                                                                                                    |                                     |
|                                                                                       |                                                                                                    |                                                                                                    |                                     |
| <b>札幌医科大学</b>                                                                         |                                                                                                    |                                                                                                    |                                     |
| 所蔵資料を検索                                                                               | 検索                                                                                                    |                                                                                                    | ①所蔵詳細が表示される。                        |
| 検索結果詳細:                                                                               | 雑誌                                                                                                    |                                                                                                    |                                     |
| 検索条件入力 > 検索結果                                                                         | 一覧 > 検索結果詳細                                                                                                    |                                                                                                    | <b>所蔵巻号、所在</b> を確認し、自分で             |
| ▲前へ 次へ▶ 1/2件                                                                          | ray and clinical immunology                                                                                                    |                                                                                                    | <u></u>                             |
| St. Louis                                                                             | igy and chincar minunology                                                                                                    |                                                                                                    |                                     |
| ブックマーク 複写を                                                                            | 広頼<br>元の論文の複写を依頼                                                                                                    |                                                                                                    | (字内所蔵雑誌・図書は講座所在でも                   |
| <ul> <li>雑誌の所蔵</li> <li>所蔵巻号</li> </ul>                                               | 請求記号 所在 所道                                                                                                    | 载年 受入継続 備考                                                                                                    | セルフコピーをお願いしています。)                   |
| 1 48-104, 113(5),                                                                     | 115(3)116(5), 117-120 図書館 197                                                                                                    | 1-2007                                                                                                    |                                     |
| 2 101-102                                                                             | 呼吸器・アレルギー内科学講座 198<br>2 4.6) 116(2-4 6) 306注雑誌 200                                                                                                    | 98-1998                                                                                                    |                                     |
| <ul> <li>雑誌の巻号:</li> </ul>                                                            |                                                                                                    |                                                                                                    |                                     |
| ▶ バックナンバーを見る                                                                          | ec 2007                                                                                                    |                                                                                                    | • • • • • • • • • • • • • • • • • • |
| □ VOI.120 NO.6 D<br>所在 請求                                                             | ec.2007<br>記号 資料ID 受入日   製本状態 状況 予約人数                                                                                                    |                                                                                                    | <u><b>バックナンバーを見る</b></u> をクリックする    |
| 1 図書館                                                                                 | 2008/01/17 印刷                                                                                                    |                                                                                                    | と雑誌一冊ずつの所在を確認することが                  |
| ▶ バックナンバーを見る                                                                          |                                                                                                    |                                                                                                    | できる。                                |
|                                                                                       |                                                                                                    |                                                                                                    |                                     |

| 札幌医科大学       前後記合物使ビックー       「「南京和49年3年」       検索結果一覧       検索為(ト入7) > #####~覧                                                                                                    | ■ 総合領域にシター = 大学・ダ<br>・ ・ ・ ・ ・ ・ ・ ・ ・ ・ ・ ・ ・ ・ ・ ・ ・ ・ ・                                                                                                     | ③複写依頼をする場合                                                       |
|----------------------------------------------------------------------------------------------------|----------------------------------------------------------------------------------------------------|------------------------------------------------------------------|
| 第 純血の年           ISSN :: (277:000)           対応・ジージー・フ:: 年学用語<br>以称の使用 :: (純正           廉件の見描し           第           第           1           1           1 | □<br>二<br>元<br>元<br>元<br>二<br>、<br>、<br>で<br>予<br>予01 (マ<br>、<br>、<br>二<br>二<br>二<br>二<br>、<br>、<br>二<br>、<br>一<br>、<br>の<br>の<br>1 (マ<br>、<br>の<br>の<br>の) (マ<br>、<br>、<br>、<br>、<br>、<br>、<br>、<br>、<br>、<br>、<br>、<br>、<br>、 | 所蔵画面で<br><b>元の論文の複写を依頼</b><br>をクリックする。                           |
| 札幌医科大学       用風話公前報ビッター       所面具和经惑素       支献の復写依新:入力       入力:明認:完下       •編文書書名       Calametic Elsabetta                                                                                                    | = #348800-29- = X7F1-27                                                                                                    | ④自動的に論文情報が入力された<br>文献複写依頼画面が表示される。                               |
| <ul> <li>・論文名</li> <li>・ Patterns of secologican area kizakiopraticitis, risk for asthma in<br/>の</li> <li>・ 著者名</li> <li>・ 「・・・・・・・・・・・・・・・・・・・・・・・・・・・・・・・・・・・</li></ul>                                                                                                    |                                                                                                    | 以下の項目を選択する。<br>・ <b>支払区分</b><br>・送付方法<br>・依頼範囲<br>確認に進む をクリックする。 |
| 1.候医科大学           前端結合情報セック-           文献の後写依頼:確認                                                                                                    | ■ 記念時能ンター = 大井+ J<br>                                                                                                    | ① 確認画面が表示される。                                                    |
| 協文著書名 Calamelii Elisabeta  論文著書名 Calamelii Elisabeta  論文名 Patterns of aeroallergen sensitization predicting risk for asthma in preschool children with atopic dermatitis.  書著名 :  記名書名:  記名書名:  記名書名:  記録社 2015  ページ 458-64  出版社 :  ISSN 02770603  ISBN :                                                                                                    |                                                                                                    | 内容に相違なければ、<br><b>この内容で依頼</b> をクリックする。                            |
| <ul> <li>利用者</li> <li>メールアドレス</li> <li>支払広分 私費</li> <li>送付方法 普通</li> <li>送付方法 普通</li> <li>送付節</li> <li>通信</li> <li>Sk: info sid/MEDLINE Unique Identifier 25387149</li> </ul>                                                                                                    | 🙆 es (Martala)                                                                                                    |                                                                  |
| 調査の報例の定理(申込番号:2015-02215)* - メール/IEW       ファイル(E) 編集(E) 表示(Y) メール(M) ヘルプ(H)       「「●」」」●」 目 「●」 ●」 ●」       を出し:     (III) ● □       市に込みを受け付けました。(文献の描写)       内容と申込番号を確認してください。       申込みを     - * 01502215                                                                                                    |                                                                                                    | <u>16</u> 登録のメールアドレスに<br>依頼完了の自動メールが送信される。                       |
| 中込日 : 2015/07/31<br>構文著名 : Calamell Elisabetta<br>構文名 : Ratterns of aeroallergen sensitization predicting risk for asthma in preschool children with atopic dermatitis.<br>註名(書名) : The Journal of asthma<br>巻号 : 50(5)<br>出版年 : 2015<br>ページ : 458-64<br>ISSN : 20270803<br>利用者 :<br>ソールアドレフ :                                                                                                    |                                                                                                    | 標題:複写依頼の受理<br>差出人: <u>illr@sapmed.ac.jp</u>                      |
| クレビン・私費<br>送付方法: 普通<br>依頼範囲: 国内のみ<br>通信欄: sfx: info:sid/WEDLINE Unique Identifier:25387149<br>心当たりがないときは、図書館にお問い合わせください。                                                                                                    |                                                                                                    | ※文献複写の料金目安                                                       |
| 1.1.4度E科大学<br>所席はどう時期センター<br>利用サービス<br>Email: <u>111r@sopmed.ac.jp</u><br>TEL:011-61T-2111(小規2418)<br>####################################                                                                                                    |                                                                                                    | 1,000円程度                                                         |